PRUEBA DE HABILIDADES PRACTICAS - DIPLOMADO CISCO CCNA

JOHAN ALBERTO GUERRERO CARREÑO

UNIVERSIDAD NACIONAL ABIERTA Y A DISTANCIA (UNAD) INGENIERIA DE SISTEMAS DIPLOMADO DE PROFUNDIZACIÓN CISCO CURUMANI CESAR 2019 PRUEBA DE HABILIDADES PRACTICAS CCNA

JOHAN ALBERTO GUERRERO CARREÑO

# DIPLOMADO DE PROFUNDIZACIÓN CISCO (DISEÑO E IMPLEMENTACIÓN DE SOLUCIONES INTEGRADAS LAN WAN)

# PRESENTADO A: JUAN CARLOS VESGA

UNIVERSIDAD NACIONAL ABIERTA Y A DISTANCIA (UNAD) INGENIERIA DE SISTEMAS DIPLOMADO DE PROFUNDIZACIÓN CISCO CURUMANI CESAR 2019

Nota de aceptación

Firma del presidente del jurado

Firma del jurado

Firma del jurado

Curumaní Cesar 31 de mayo de 2019

## DEDICATORIA.

Esta actividad está dedicada a mi familia que ha sido mi mayor apoyo y quienes me han motivado a ser mejor persona y un buen profesional.

### AGRADECIMIENTOS.

Quiero gradecer a Dios por ser mi amigo fiel, mi guía en este camino tan largo y tedioso pero que sin su ayuda no hubiera sido posible alcanzar esta meta tan deseada, también a cada una de los tutores que intervinieron en este proceso formatico sin duda alguna son parte fundamental en el aprendizaje y motivación que debe tener cada estudiante.

Quiero agradecer a mi familia que ha sido el motor de mi vida y la inspiración para ser un gran profesional, que con su granito de arena hicieron que un sueño se hiciera realidad.

## Tabla de contenido

| Contenido                                                                                                    |
|----------------------------------------------------------------------------------------------------|
| INTRODUCCION9                                                                                                    |
| DESARROLLO DE LA PRACTICA11                                                                                                    |
| ESCENARIO 111                                                                                                    |
| Parte 1: Configuración del enrutamiento25                                                                                                    |
| Los routers Bogota1 y Medellín deberán añadir a su configuración de<br>enrutamiento una ruta por defecto hacia el ISP y, a su vez, redistribuirla dentro de<br>las publicaciones de RIP30                                                                                                    |
| El router ISP deberá tener una ruta estática dirigida hacia cada red interna de Bogotá y Medellín para el caso se sumarizan las subredes de cada uno a /22.31                                                                                                    |
| Parte 2: Tabla de Enrutamiento33                                                                                                    |
| Las tablas de los routers restantes deben permitir visualizar rutas redundantes para el caso de la ruta por defecto                                                                                                    |
| Parte 3: Deshabilitar la propagación del protocolo RIP37                                                                                                    |
| Parte 4: Verificación del protocolo RIP38                                                                                                    |
| El enlace Bogotá1 con ISP se debe configurar con autenticación CHAP 41                                                                                                    |
| Parte 6: Configuración de PAT42                                                                                                    |
| Proceda a configurar el NAT en el router Bogotá1. Compruebe que la traducción<br>de direcciones indique las interfaces de entrada y de salida. Al realizar una prueba<br>de ping, la dirección debe ser traducida automáticamente a la dirección de la<br>interfaz serial 0/1/0 del router Bogotá1, cómo diferente puerto44 |
| Parte 7: Configuración del servicio DHCP45                                                                                                    |
| Configurar la red Medellín2 y Medellín3 donde el router Medellín 2 debe ser el servidor DHCP para ambas redes Lan45                                                                                                    |
| Configure el router Bogotá1 para que habilite el paso de los mensajes Broadcast<br>hacia la IP del router Bogotá248                                                                                                    |
| ESCENARIO 2                                                                                                    |
| Configurar el direccionamiento IP acorde con la topología de red para cada uno de los dispositivos que forman parte del escenario                                                                                                    |
| Configuración Web Server61                                                                                                    |
| Configurar el protocolo de enrutamiento OSPFv2 bajo los siguientes criterios:.66                                                                                                    |
| Configurar VLANs, Puertos troncales, puertos de acceso, encapsulamiento, Inter-<br>VLAN Routing y Seguridad en los Switches acorde a la topología de red<br>establecida                                                                                                    |

| Configurar R1 como servidor DHCP para las VLANs 30 y 40                                                           | 72            |
|----------------------------------------------------------------------------------------------------|---------------|
| Verificar procesos de comunicación y redireccionamiento de tráfico en los<br>mediante el uso de Ping y Traceroute | routers<br>75 |
| CONCLUSIONES                                                                                                    | 78            |
| REFERENCIAS BIBLIOGRAFICAS                                                                                        | 79            |

## INTRODUCCION.

El inicio de cada actividad es tener la motivación de hacer las cosas de la mejor manera, la siguiente actividad es el resultado de la prueba de habilidades del diplomado en CISCO CCNA, esta actividad practica se lleva a cabo en Packet Tracer donde se desarrolla cada uno de los escenarios propuestos, evidenciando cada uno de los objetivos solicitados para la configuración correcta.

En estos escenarios se configuran servidores DHCP, también protocolos de Routing dinámico, listas de control de acceso (ACL). Estas pueden implementarse en routers para aumentar la seguridad de la red en equipos específicos.

#### RESUMEN.

En esta actividad de habilidades practicas del diplomado de profundización cisco (diseño e implementación de soluciones integradas LAN WAN), se desarrollarán dos escenarios con sus respectivas topologías de red, a las cuales se les debe dar solución de conexión con verificación, este diseño se desarrollará en la aplicación Packet Tracer, con la cual se evidenciará el desarrollo de cada escenario de manera correcta, configurando cada uno de los router, switch y PC. En cada paso del desarrollo de los escenarios se tendrá en cuenta el código para cada una de las configuraciones de esta forma dejar como prueba del desarrollo exitoso de la actividad.

#### SUMMARY.

In this activity of practical skills of the cisco deepening diploma (design and implementation of integrated WAN LAN solutions), two scenarios will be developed with their respective network topologies, which should be given connection solution with verification, this design will be developed in the Packet Tracer application, which will show the development of each scenario correctly, configuring each of the router, switch and PC. At each step of the development of the scenarios, the code for each of the configurations will be taken into account in this way, as proof of the successful development of the activity.

#### DESARROLLO DE LA PRACTICA.

#### ESCENARIO 1.

Una empresa posee sucursales distribuidas en las ciudades de Bogotá y Medellín, en donde el estudiante será el administrador de la red, el cual deberá configurar e interconectar entre sí cada uno de los dispositivos que forman parte del escenario, acorde con los lineamientos establecidos para el direccionamiento IP, protocolos de enrutamiento y demás aspectos que forman parte de la topología de red.

Topología de red

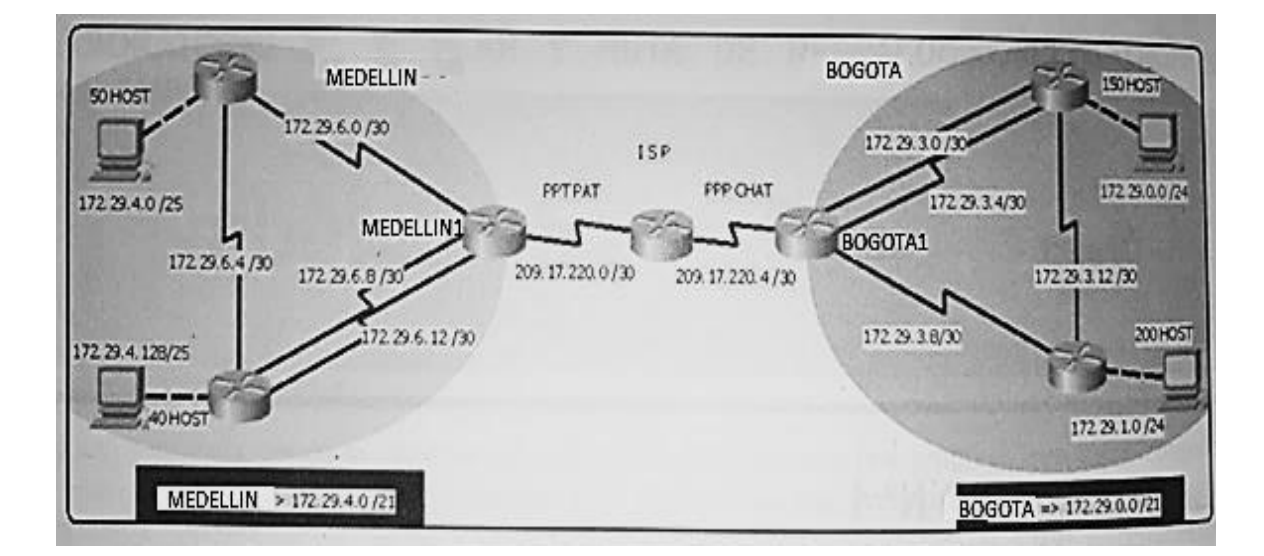

Este escenario plantea el uso de RIP como protocolo de enrutamiento, considerando que se tendran rutas por defecto redistribuidas; asimismo, habilitar el encapsulamiento PPP y su autenticación.

Configuración ISP

Router>enable

Router#conf ter

Enter configuration commands, one per line. End with CNTL/Z.

Router(config)#int s0/0/0

Router(config-if)#p address 209.17.220.255.255.255.252

% Ambiguous command: "p address 209.17.220.255.255.255.252"

Router(config-if)#p address 209.17.220.5 255.255.255.252

Router(config-if)#ip address 209.17.220.5 255.255.255.252

Router(config-if)#exit

Router(config)#int s0/0/0

Router(config-if)#ip address 209.17.220.1 255.255.255.252

Router(config-if)#clock rate 4000000

Router(config-if)#no shutdown

%LINK-5-CHANGED: Interface Serial0/0/0, changed state to down

Router(config-if)#

Router(config-if)#int s0/0/1

Router(config-if)#ip address 209.17.220.5 255.255.255.252

Router(config-if)#clock rate 4000000

Router(config-if)#no shutdown

%LINK-5-CHANGED: Interface Serial0/0/1, changed state to down

Router(config-if)#

%LINK-5-CHANGED: Interface Serial0/0/0, changed state to up

**Configuracion MEDELLIN1** 

Router>ena

Router#conf ter

Enter configuration commands, one per line. End with CNTL/Z.

Router(config)#int s0/0/0

Router(config-if)#ip address 209.17.220.2 255.255.255.252

Router(config-if)#no shutdown

Router(config-if)#

%LINK-5-CHANGED: Interface Serial0/0/0, changed state to up

%LINEPROTO-5-UPDOWN: Line protocol on Interface Serial0/0/0, changed state to up

Router(config-if)#int s0/0/1

Router(config-if)#ip address 172.29.6.1 255.255.255.252

Router(config-if)#clock rate 4000000

Router(config-if)#no shutdown

%LINK-5-CHANGED: Interface Serial0/0/1, changed state to down

Router(config-if)#int s0/1/1

Router(config-if)#ip address 172.29.6.9 255.255.255.252

Router(config-if)#clock rate 4000000

Router(config-if)#no shutdown

%LINK-5-CHANGED: Interface Serial0/1/1, changed state to down

Router(config-if)#shutdown

%LINK-5-CHANGED: Interface Serial0/1/1, changed state to administratively down

Router(config-if)#int s0/1/0

Router(config-if)#ip address 172.29.6.13 255.255.255.252

Router(config-if)#clock rate 4000000

Router(config-if)#no shutdown

%LINK-5-CHANGED: Interface Serial0/1/0, changed state to down

Router(config-if)#

Router(config-if)#shutdown

%LINK-5-CHANGED: Interface Serial0/1/0, changed state to administratively down

Router(config-if)#int s0/1/0

Router(config-if)#ip address 172.29.6.9 255.255.255.252

Router(config-if)#clock rate 4000000

Router(config-if)#no shutdown

%LINK-5-CHANGED: Interface Serial0/1/0, changed state to down

Router(config-if)#int s0/1/1

Router(config-if)#ip address 172.29.6.13 255.255.255.252

Router(config-if)#clock rate 4000000

Router(config-if)#no shutdown

%LINK-5-CHANGED: Interface Serial0/1/1, changed state to down

Router(config-if)#

%LINK-5-CHANGED: Interface Serial0/0/1, changed state to up

Configuración MEDELLIN 2

Router>ena

Router#conf ter

Enter configuration commands, one per line. End with CNTL/Z.

Router(config)#int s0/0/0

Router(config-if)#ip address 172.29.6.2 255.255.255.252

Router(config-if)#no shutdown

Router(config-if)#

%LINK-5-CHANGED: Interface Serial0/0/0, changed state to up

%LINEPROTO-5-UPDOWN: Line protocol on Interface Serial0/0/0, changed state to up

Router(config-if)#int s0/0/1

Router(config-if)#ip address 172.29.6.2 255.255.255.252

% 172.29.6.0 overlaps with Serial0/0/0

Router(config-if)#ip address 172.29.6.5 255.255.255.252

Router(config-if)#clock rate 4000000

Router(config-if)#no shutdown

%LINK-5-CHANGED: Interface Serial0/0/1, changed state to down

Router(config-if)#

Router(config-if)#int g0/0

Router(config-if)#ip address 172.29.4.1 255.255.255.128

Router(config-if)#no shutdown

Router(config-if)#

%LINK-5-CHANGED: Interface GigabitEthernet0/0, changed state to up

Configuración MEDELLIN 3

Router>ena

Router#conf ter

Enter configuration commands, one per line. End with CNTL/Z.

Router(config)#int s0/0/0

Router(config-if)#ip address 172.29.6.10 255.255.255.252

Router(config-if)#no shutdown

Router(config-if)#

%LINK-5-CHANGED: Interface Serial0/0/0, changed state to up

Router(config-if)#int s0/0/

%LINEPROTO-5-UPDOWN: Line protocol on Interface Serial0/0/0, changed state to up

Router(config-if)#int s0/0/1

Router(config-if)#ip address 172.29.6.14 255.255.255.252

Router(config-if)#no shutdown

Router(config-if)#

%LINK-5-CHANGED: Interface Serial0/0/1, changed state to up

%LINEPROTO-5-UPDOWN: Line protocol on Interface Serial0/0/1, changed state to up

Router(config-if)#int s0/1/0

Router(config-if)#ip address 172.29.6.6 255.255.255.252

Router(config-if)#no shutdown

Router(config-if)#

%LINK-5-CHANGED: Interface Serial0/1/0, changed state to up

%LINEPROTO-5-UPDOWN: Line protocol on Interface Serial0/1/0, changed state to up

Router(config-if)#int g0/0

Router(config-if)#ip address 172.29.4.129 255.255.255.128

Router(config-if)#no shutdown

Router(config-if)#

%LINK-5-CHANGED: Interface GigabitEthernet0/0, changed state to up

Configuración BOGOTA1

Router>enable

Router#conf ter

Enter configuration commands, one per line. End with CNTL/Z.

Router(config)#s0/0/0

Router(config)#int s0/0/0

Router(config-if)#ip address 209.17.220.6 255.255.255.252

Router(config-if)#no shutdown

Router(config-if)#

%LINK-5-CHANGED: Interface Serial0/0/0, changed state to up

Router(config-if)#int s0/0/1

%LINEPROTO-5-UPDOWN: Line protocol on Interface Serial0/0/0, changed state to up

Router(config-if)#int s0/0/1

Router(config-if)#ip address 172.29.3.9 255.255.255.252

Router(config-if)#clock rate 4000000

Router(config-if)#no shutdown

%LINK-5-CHANGED: Interface Serial0/0/1, changed state to down

Router(config-if)#

Router(config-if)#int s0/1/0

Router(config-if)#ip address 172.29.3.1 255.255.255.252

Router(config-if)#clock rate 4000000

Router(config-if)#no shutdown

%LINK-5-CHANGED: Interface Serial0/1/0, changed state to down

Router(config-if)#int s0/1/1

Router(config-if)#ip address 172.29.3.5 255.255.255.252

Router(config-if)#clock rate 4000000

Router(config-if)#no shutdown

%LINK-5-CHANGED: Interface Serial0/1/1, changed state to down

Router(config-if)#

Configuración BOGOTA 2

Router>

Router>enable

Router#conf ter

Enter configuration commands, one per line. End with CNTL/Z.

Router(config)#int s0/0/0

Router(config-if)#ip address 172.29.3.10 255.255.255.252

Router(config-if)#no shutdown

Router(config-if)#

%LINK-5-CHANGED: Interface Serial0/0/0, changed state to up

%LINEPROTO-5-UPDOWN: Line protocol on Interface Serial0/0/0, changed state to up

Router(config-if)#int s0/0/1

Router(config-if)#no shutdown

%LINK-5-CHANGED: Interface Serial0/0/1, changed state to down

Router(config-if)#int s0/0/1

Router(config-if)#ip address 172.29.3.13 255.255.255.252

Router(config-if)#clock rate 4000000

Router(config-if)#no shutdown

Router(config-if)#

Router(config-if)#int g0/0

Router(config-if)#ip address 172.29.1.1 255.255.255.0

Router(config-if)#no shutdown

Router(config-if)#

%LINK-5-CHANGED: Interface GigabitEthernet0/0, changed state to up

%LINEPROTO-5-UPDOWN: Line protocol on Interface GigabitEthernet0/0, changed state to up

Configuración BOGOTA 3

Router>enable

Router#conf ter

Enter configuration commands, one per line. End with CNTL/Z.

Router(config)#int s0/0/0

Router(config-if)#ip address 172.29.3.2 255.255.255.252

Router(config-if)#no shutdown

Router(config-if)#

%LINK-5-CHANGED: Interface Serial0/0/0, changed state to up

Router(config-if)#int s0/0/0

%LINEPROTO-5-UPDOWN: Line protocol on Interface Serial0/0/0, changed state to up

Router(config-if)#int s0/0/1

Router(config-if)#ip address 172.29.3.6 255.255.255.252

Router(config-if)#no shutdown

Router(config-if)#

%LINK-5-CHANGED: Interface Serial0/0/1, changed state to up

%LINEPROTO-5-UPDOWN: Line protocol on Interface Serial0/0/1, changed state to up

Router(config-if)#int g0/0

Router(config-if)#ip address 172.29.0.1 255.255.255.0

Router(config-if)#no shutdown

Router(config-if)#

%LINK-5-CHANGED: Interface GigabitEthernet0/0, changed state to up %LINEPROTO-5-UPDOWN: Line protocol on Interface GigabitEthernet0/0, changed state to up Router(config)#int s0/1/0 Router(config-if)#ip address 172.29.3.14 255.255.255.252 Router(config-if)#no shutdown

Los routers Bogota2 y medellin2 proporcionan el servicio DHCP a su propia red LAN y a los routers 3 de cada ciudad.

Debe configurar PPP en los enlaces hacia el ISP, con autenticación.

Debe habilitar NAT de sobrecarga en los routers Bogota1 y medellin1.

#### Desarrollo

Como trabajo inicial se debe realizar lo siguiente.

Realizar las rutinas de diagnóstico y dejar los equipos listos para su configuración (asignar nombres de equipos, asignar claves de seguridad, etc).

Realizar la conexión fisica de los equipos con base en la topología de red

Configurar la topología de red, de acuerdo con las siguientes especificaciones.

#### MEDELLIN#CONF TER

Enter configuration commands, one per line. End with CNTL/Z.

MEDELLIN (config)#no ip domain-lookup

MEDELLIN (config)#service password-encryption

MEDELLIN (config)#enable secret class

MEDELLIN(config)#banner motd #Acceso Restringido-JohanGuerrero#

MEDELLIN(config)#line con 0

MEDELLIN (config-line)#password cisco

MEDELLIN (config-line)#login

MEDELLIN (config-line)#line vty 0 4

MEDELLIN (config-line)#password cisco

MEDELLIN (config-line)#login

MEDELLIN (config-line)#

Router>ena

Router#conf ter

Enter configuration commands, one per line. End with CNTL/Z.

Router(config)#no ip domain-lookup

Router(config)#service password-encryption

Router(config)#enable secret class

Router(config)#banner motd #Acceso Restringido-JohanGuerrero#

Router(config)#line con 0

Router(config-line)#password cisco

Router(config-line)#login

Router(config-line)#line vty 0 4

Router(config-line)#password cisco

Router(config-line)#login

Router(config-line)#hostname MEDELLIN2

MEDELLIN2(config)#

Router>ena

Router#conf ter

Enter configuration commands, one per line. End with CNTL/Z.

Router(config)#no ip domain-lookup

Router(config)#service password-encryption

Router(config)#enable secret class

Router(config)#banner motd #Acceso Restringido-JohanGuerrero#

Router(config)#line con 0

Router(config-line)#password cisco

Router(config-line)#login

Router(config-line)#line vty 0 4

Router(config-line)#password cisco

Router(config-line)#login

Router(config-line)#hostname MEDELLIN3

MEDELLIN3 (config)#

BOGOTA (config)#no ip domain-lookup

BOGOTA(config)#service password-encryption

BOGOTA(config)#enable secret class

BOGOTA(config)#banner motd #Acceso Restringido-JohanGuerrero#

BOGOTA(config)#line con 0

BOGOTA(config-line)#password cisco

BOGOTA(config-line)#login

BOGOTA(config-line)#line vty 0 4

BOGOTA(config-line)#password cisco

BOGOTA(config-line)#login

BOGOTA(config-line)#

Router>ena

Router#conf ter

Enter configuration commands, one per line. End with CNTL/Z.

Router(config)#no ip domain-lookup

Router(config)#service password-encryption

Router(config)#enable secret class

Router(config)#banner motd #Acceso Restringido-JohanGuerrero#

Router(config)#line con 0

Router(config-line)#password cisco

Router(config-line)#login

Router(config-line)#line vty 0 4

Router(config-line)#password cisco

Router(config-line) #login

Router(config-line) #hostname BOGOTA2

BOGOTA2(config)#

#### Router>ena

Router#conf ter

Enter configuration commands, one per line. End with CNTL/Z.

Router(config)#no ip domain-lookup

Router(config)#service password-encryption

Router(config)#enable secret class

Router(config)#banner motd #Acceso Restringido-JohanGuerrero#

Router(config)#line con 0

Router(config-line)#password cisco

Router(config-line)#login

Router(config-line)#line vty 0 4

Router(config-line)#password cisco

Router(config-line)#login

Router(config-line)#hostname BOGOTA3

BOGOTA3(config)#

## Parte 1: Configuración del enrutamiento

Configurar el enrutamiento en la red usando el protocolo RIP versión 2, declare la red principal, desactive la sumarización automática.

**RIP MEDELLIN1** 

Router>ena

Router#conf ter

Enter configuration commands, one per line. End with CNTL/Z.

Router(config)#router rip

Router(config-router)#version 2

Router(config-router)#no auto-summary

Router(config-router)#do show ip route connected

C 172.29.6.0/30 is directly connected, Serial0/0/1

C 172.29.6.8/30 is directly connected, Serial0/1/0

C 172.29.6.12/30 is directly connected, Serial0/1/1

C 209.17.220.0/30 is directly connected, Serial0/0/0

Router(config-router)#network 172.29.6.0

Router(config-router)#network 172.29.6.8

Router(config-router)#network 172.29.6.12

Router(config-router)#passive-interface s0/0/0

**RIP MEDELLIN2** 

Router>enable

Router#conf ter

Enter configuration commands, one per line. End with CNTL/Z.

Router(config)#router rip

Router(config-router)#version 2

Router(config-router)#no auto-summary Router(config-router)#do show ip route connected C 172.29.4.0/25 is directly connected, GigabitEthernet0/0 C 172.29.6.0/30 is directly connected, Serial0/0/0 C 172.29.6.4/30 is directly connected, Serial0/0/1 Router(config-router)#network 172.29.4.0 Router(config-router)#network 172.29.6.0 Router(config-router)#network 172.29.6.4 Router(config-router)#network 172.29.6.4 Router(config-router)#network 172.29.6.4 Router(config-router)#passive-interface g0/0 Router(config-router)#

**RIP MEDELLIN3** 

Router>enable

Router#conf ter

Enter configuration commands, one per line. End with CNTL/Z.

Router(config)#router rip

Router(config-router)#version 2

Router(config-router)#no auto-summary

Router(config-router)#do show ip route connected

C 172.29.4.128/25 is directly connected, GigabitEthernet0/0

C 172.29.6.4/30 is directly connected, Serial0/1/0

C 172.29.6.8/30 is directly connected, Serial0/0/0

C 172.29.6.12/30 is directly connected, Serial0/0/1

Router(config-router) #network 172.29.4.128 Router(config-router) #network 172.29.6.4 Router(config-router) #network 172.29.6.8 Router(config-router) #network 172.29.6.12 Router(config-router) #passive-interface g0/0 Router(config-router) #

**RIP BOGOTA 1** 

Router>enable

Router#conf ter

Enter configuration commands, one per line. End with CNTL/Z.

Router(config)#router rip

Router(config-router)#version 2

Router(config-router)#no auto-summary

Router(config-router)#do show ip route connected

C 172.29.3.0/30 is directly connected, Serial0/1/0

C 172.29.3.4/30 is directly connected, Serial0/1/1

C 172.29.3.8/30 is directly connected, Serial0/0/1

C 209.17.220.4/30 is directly connected, Serial0/0/0

Router(config-router)#network 172.29.3.0

Router(config-router)#network 172.29.3.4

Router(config-router)#network 172.29.3.8

Router(config-router)#passive-interface s0/0/0

Router(config-router)#

**RIP BOGOTA 2** 

Router(config)#router rip

Router(config-router)#version 2

Router(config-router)#no auto-summary

Router(config-router)#do show ip route connected

C 172.29.1.0/24 is directly connected, GigabitEthernet0/0

C 172.29.3.8/30 is directly connected, Serial0/0/0

C 172.29.3.12/30 is directly connected, Serial0/0/1

Router(config-router)#network 172.29.1.0

Router(config-router)#network 172.29.3.8

Router(config-router)#network 172.29.3.12

Router(config-router)#passive-interface g0/0

Router(config-router)#

**RIP BOGOTA 3** 

Router(config)#router rip

Router(config-router)#version 2

Router(config-router)#no auto-summary

Router(config-router)#do show ip route connected

C 172.29.0.0/24 is directly connected, GigabitEthernet0/0

C 172.29.3.0/30 is directly connected, Serial0/0/0

C 172.29.3.4/30 is directly connected, Serial0/0/1

C 172.29.3.12/30 is directly connected, Serial0/1/0

Router(config-router)#network 172.29.0.0

Router(config-router)#network 172.29.3.0

Router(config-router)#network 172.29.3.4

Router(config-router)#network 172.29.3.12

Router(config-router)#passive-interface g0/0

Router(config-router)#

Los routers Bogota1 y Medellín deberán añadir a su configuración de enrutamiento una ruta por defecto hacia el ISP y, a su vez, redistribuirla dentro de las publicaciones de RIP.

Configuración MEDELLIN 1

Router>enable

Router#conf ter

Enter configuration commands, one per line. End with CNTL/Z.

Router(config)#ip route 0.0.0.0 0.0.0.0 209.17.220.1

Router(config)#router rip

Router(config-router)#default-information originate

Router(config-router)#

Configuración BOGOTA 1

Router#conf ter

Enter configuration commands, one per line. End with CNTL/Z.

Router(config)#ip route 0.0.0.0 0.0.0.0 209.17.220.5

Router(config)#router rip

Router(config-router)#default-information originate.

El router ISP deberá tener una ruta estática dirigida hacia cada red interna de Bogotá y Medellín para el caso se sumarizan las subredes de cada uno a /22.

|                                               |                                        |                       |                       | MED                   | ELLIN                         |                              |                       |                       |                       |                       |                       |                       |                       |                            |                       |                       |                       |                                                                                                    |
|-----------------------------------------------|----------------------------------------|-----------------------|-----------------------|-----------------------|-------------------------------|------------------------------|-----------------------|-----------------------|-----------------------|-----------------------|-----------------------|-----------------------|-----------------------|----------------------------|-----------------------|-----------------------|-----------------------|----------------------------------------------------------------------------------------------------|
| 172                                           | 29                                     | 0                     | 0                     | 0                     | 0                             | 0                            | 1                     | 0                     | 0                     | 0                     | 0                     | 0                     | 0                     | 0                          | 0                     | 0                     | 0                     | 172.29.4.0/25                                                                                      |
| 172                                           | 29                                     | 0                     | 0                     | 0                     | 0                             | 0                            | 1                     | 0                     | 0                     | 1                     | 0                     | 0                     | 0                     | 0                          | 0                     | 0                     | 0                     | 172.29.4.128/                                                                                      |
| 172                                           | 29                                     | 0                     | 0                     | 0                     | 0                             | 0                            | 1                     | 1                     | 0                     | 0                     | 0                     | 0                     | 0                     | 0                          | 1                     | 0                     | 0                     | 172.29.6.4/30                                                                                      |
| 172                                           | 29                                     | 0                     | 0                     | 0                     | 0                             | 0                            | 1                     | 1                     | 0                     | 0                     | 0                     | 0                     | 0                     | 1                          | 0                     | 0                     | 0                     | 172.29.6.8/30                                                                                      |
| 172                                           | 29                                     | 0                     | 0                     | 0                     | 0                             | 0                            | 1                     | 1                     | 0                     | 0                     | 0                     | 0                     | 0                     | 1                          | 1                     | 0                     | 0                     | 172.29.6.12/3                                                                                      |
| 172                                           | 29                                     | 0                     | 0                     | 0                     | 0                             | 0                            | 1                     | 1                     | 0                     | 0                     | 0                     | 0                     | 0                     | 0                          | 0                     | 0                     | 0                     | 172.29.6.0/30                                                                                      |
| 172                                           | 29                                     | 0                     | 0                     | 0                     | 0                             | 0                            | 1                     | 0                     | 0                     | 0                     | 0                     | 0                     | 0                     | 0                          | 0                     | 0                     | 0                     | 172.29.4.0/22                                                                                      |
|                                               |                                        |                       |                       |                       |                               |                              |                       |                       |                       |                       |                       |                       |                       |                            |                       |                       |                       |                                                                                                    |
|                                               |                                        |                       |                       |                       | BOG                           | ата                          |                       |                       |                       |                       |                       |                       |                       |                            |                       |                       |                       |                                                                                                    |
| 172                                           | 29                                     | 0                     | 0                     | 0                     | BOGO<br>0                     | атс<br>0                     | 0                     | 0                     | 0                     | 0                     | 0                     | 0                     | 0                     | 0                          | 0                     | 0                     | 0                     | 172.29.0.0/24                                                                                      |
| 172<br>172                                    | 29<br>29                               | 0                     | 0                     | 0                     | BOGO<br>0<br>0                | АТС<br>0<br>0                | 0                     | 0                     | 0                     | 0                     | 0                     | 0                     | 0                     | 0                          | 0                     | 0                     | 0                     | 172.29.0.0/24<br>172.29.1.0/24                                                                     |
| 172<br>172<br>172                             | 29<br>29<br>29                         | 0<br>0<br>0           | 0<br>0<br>0           | 0<br>0<br>0           | BOG0<br>0<br>0<br>0           | атс<br>0<br>0                | 0<br>0<br>0           | 0<br>0<br>1           | 0<br>1<br>1           | 0<br>0                | 0<br>0                | 0<br>0                | 0<br>0                | 0<br>0<br>1                | 0<br>0<br>1           | 0<br>0<br>0           | 0<br>0<br>0           | 172.29.0.0/24<br>172.29.1.0/24<br>172.29.3.12/3                                                    |
| 172<br>172<br>172<br>172                      | 29<br>29<br>29<br>29                   | 0<br>0<br>0<br>0      | 0<br>0<br>0           | 0<br>0<br>0<br>0      | BOG0<br>0<br>0<br>0           | ата<br>0<br>0<br>0           | 0<br>0<br>0<br>0      | 0<br>0<br>1<br>1      | 0<br>1<br>1<br>1      | 0<br>0<br>0           | 0 0 0 0               | 0<br>0<br>0           | 0 0 0 0               | 0<br>0<br>1                | 0<br>0<br>1<br>0      | 0<br>0<br>0           | 0<br>0<br>0<br>0      | 172.29.0.0/24<br>172.29.1.0/24<br>172.29.3.12/3<br>172.29.3.8/30                                   |
| 172<br>172<br>172<br>172<br>172<br>172        | 29<br>29<br>29<br>29<br>29             | 0<br>0<br>0<br>0      | 0<br>0<br>0<br>0      | 0<br>0<br>0<br>0<br>0 | BOG0<br>0<br>0<br>0<br>0      | АТС<br>0<br>0<br>0<br>0      | 0<br>0<br>0<br>0      | 0<br>0<br>1<br>1<br>1 | 0<br>1<br>1<br>1<br>1 | 0<br>0<br>0<br>0      | 0<br>0<br>0<br>0      | 0<br>0<br>0<br>0      | 0<br>0<br>0<br>0      | 0<br>0<br>1<br>1<br>0      | 0<br>0<br>1<br>0<br>0 | 0<br>0<br>0<br>0      | 0<br>0<br>0<br>0      | 172.29.0.0/24<br>172.29.1.0/24<br>172.29.3.12/3<br>172.29.3.8/30<br>172.29.3.0/30                  |
| 172<br>172<br>172<br>172<br>172<br>172<br>172 | 29<br>29<br>29<br>29<br>29<br>29<br>29 | 0<br>0<br>0<br>0<br>0 | 0<br>0<br>0<br>0<br>0 | 0<br>0<br>0<br>0<br>0 | BOG0<br>0<br>0<br>0<br>0<br>0 | ATC<br>0<br>0<br>0<br>0<br>0 | 0<br>0<br>0<br>0<br>0 | 0<br>0<br>1<br>1<br>1 | 0<br>1<br>1<br>1<br>1 | 0<br>0<br>0<br>0<br>0 | 0<br>0<br>0<br>0<br>0 | 0<br>0<br>0<br>0<br>0 | 0<br>0<br>0<br>0<br>0 | 0<br>0<br>1<br>1<br>0<br>0 | 0<br>0<br>1<br>0<br>0 | 0<br>0<br>0<br>0<br>0 | 0<br>0<br>0<br>0<br>0 | 172.29.0.0/24<br>172.29.1.0/24<br>172.29.3.12/3<br>172.29.3.8/30<br>172.29.3.0/30<br>172.29.3.4/30 |

Router>ena

Router#configure ter

Enter configuration commands, one per line. End with CNTL/Z. Router(config)#ip route 172.29.4.0 255.255.252.0 209.17.220.2 Router(config)#ip route 172.29.0.0 255.255.252.0 209.17.220.6 Router(config)#

Verificación

Router>ena

Router#ping 172.29.3.1

Type escape sequence to abort.

Sending 5, 100-byte ICMP Echos to 172.29.3.1, timeout is 2 seconds:

Success rate is 100 percent (5/5), round-trip min/avg/max = 1/10/18 ms

Router#ping 209.17.220.5

Type escape sequence to abort.

Sending 5, 100-byte ICMP Echos to 209.17.220.5, timeout is 2 seconds:

Success rate is 100 percent (5/5), round-trip min/avg/max = 2/12/24 ms

Router#ping 209.17.220.2

Type escape sequence to abort.

Sending 5, 100-byte ICMP Echos to 209.17.220.2, timeout is 2 seconds:

Success rate is 100 percent (5/5), round-trip min/avg/max = 6/15/21 ms

Router#ping 172.29.6.2

Type escape sequence to abort.

Sending 5, 100-byte ICMP Echos to 172.29.6.2, timeout is 2 seconds:

!!!!!

Success rate is 100 percent (5/5), round-trip min/avg/max = 12/18/24 ms

#### Parte 2: Tabla de Enrutamiento.

Verificar la tabla de enrutamiento en cada uno de los routers para comprobar las redes y sus rutas.

Configuración MEDELLIN 1

Router>enable

Router#show ip route

Codes: L - local, C - connected, S - static, R - RIP, M - mobile, B - BGP

D - EIGRP, EX - EIGRP external, O - OSPF, IA - OSPF inter area

N1 - OSPF NSSA external type 1, N2 - OSPF NSSA external type 2

E1 - OSPF external type 1, E2 - OSPF external type 2, E - EGP

i - IS-IS, L1 - IS-IS level-1, L2 - IS-IS level-2, ia - IS-IS inter area

\* - candidate default, U - per-user static route, o - ODR

P - periodic downloaded static route

Gateway of last resort is 209.17.220.1 to network 0.0.0.0

172.29.0.0/16 is variably subnetted, 9 subnets, 3 masks

R 172.29.4.0/25 [120/1] via 172.29.6.2, 00:00:16, Serial0/0/1

R 172.29.4.128/25 [120/1] via 172.29.6.10, 00:00:00, Serial0/1/0

[120/1] via 172.29.6.14, 00:00:00, Serial0/1/1

C 172.29.6.0/30 is directly connected, Serial0/0/1

L 172.29.6.1/32 is directly connected, Serial0/0/1

R 172.29.6.4/30 [120/1] via 172.29.6.10, 00:00:00, Serial0/1/0

[120/1] via 172.29.6.14, 00:00:00, Serial0/1/1

[120/1] via 172.29.6.2, 00:00:16, Serial0/0/1
C 172.29.6.8/30 is directly connected, Serial0/1/0
L 172.29.6.9/32 is directly connected, Serial0/1/0
C 172.29.6.12/30 is directly connected, Serial0/1/1
L 172.29.6.13/32 is directly connected, Serial0/1/1
209.17.220.0/24 is variably subnetted, 2 subnets, 2 masks
--More—

Configuración BOGOTA 1

Router>ena

Router#SHOW IP ROUTE

Codes: L - local, C - connected, S - static, R - RIP, M - mobile, B - BGP

D - EIGRP, EX - EIGRP external, O - OSPF, IA - OSPF inter area

N1 - OSPF NSSA external type 1, N2 - OSPF NSSA external type 2

E1 - OSPF external type 1, E2 - OSPF external type 2, E - EGP

i - IS-IS, L1 - IS-IS level-1, L2 - IS-IS level-2, ia - IS-IS inter area

\* - candidate default, U - per-user static route, o - ODR

P - periodic downloaded static route

Gateway of last resort is 209.17.220.5 to network 0.0.0.0

172.29.0.0/16 is variably subnetted, 9 subnets, 3 masks

R 172.29.0.0/24 [120/1] via 172.29.3.6, 00:00:02, Serial0/1/1

[120/1] via 172.29.3.2, 00:00:02, Serial0/1/0

R 172.29.1.0/24 [120/1] via 172.29.3.10, 00:00:06, Serial0/0/1

C 172.29.3.0/30 is directly connected, Serial0/1/0

L 172.29.3.1/32 is directly connected, Serial0/1/0

C 172.29.3.4/30 is directly connected, Serial0/1/1

L 172.29.3.5/32 is directly connected, Serial0/1/1

C 172.29.3.8/30 is directly connected, Serial0/0/1

L 172.29.3.9/32 is directly connected, Serial0/0/1

R 172.29.3.12/30 [120/1] via 172.29.3.10, 00:00:06, Serial0/0/1

[120/1] via 172.29.3.6, 00:00:02, Serial0/1/1

[120/1] via 172.29.3.2, 00:00:02, Serial0/1/0

209.17.220.0/24 is variably subnetted, 2 subnets, 2 masks

C 209.17.220.4/30 is directly connected, Serial0/0/0

--More—

Verificar el balanceo de carga que presentan los routers.

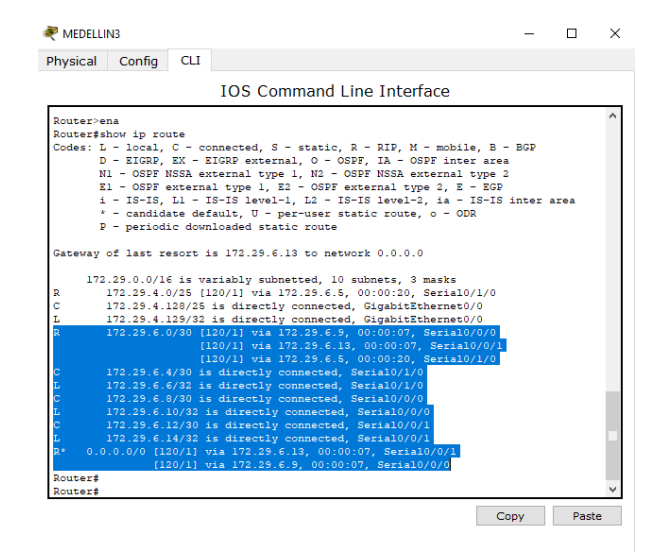

Obsérvese en los routers Bogotá1 y Medellín1 cierta similitud por su ubicación, por tener dos enlaces de conexión hacia otro router y por la ruta por defecto que manejan.

Los routers Medellín2 y Bogotá2 también presentan redes conectadas directamente y recibidas mediante RIP.

Configuración MEDELLIN3

R 172.29.6.0/30 [120/1] via 172.29.6.9, 00:00:07, Serial0/0/0

[120/1] via 172.29.6.13, 00:00:07, Serial0/0/1

[120/1] via 172.29.6.5, 00:00:20, Serial0/1/0

R\* 0.0.0.0/0 [120/1] via 172.29.6.13, 00:00:07, Serial0/0/1

[120/1] via 172.29.6.9, 00:00:07, Serial0/0/0

Configuración BOGOTA 3

R 172.29.3.8/30 [120/1] via 172.29.3.5, 00:00:22, Serial0/0/1

[120/1] via 172.29.3.1, 00:00:22, Serial0/0/0

[120/1] via 172.29.3.13, 00:00:28, Serial0/1/0

R\* 0.0.0.0/0 [120/1] via 172.29.3.5, 00:00:22, Serial0/0/1

[120/1] via 172.29.3.1, 00:00:22, Serial0/0/0

Las tablas de los routers restantes deben permitir visualizar rutas redundantes para el caso de la ruta por defecto.

El router ISP solo debe indicar sus rutas estáticas adicionales a las directamente conectadas.

#### Router>ena

Router#configure ter

Enter configuration commands, one per line. End with CNTL/Z.

Router(config)#ip route 172.29.4.0 255.255.252.0 209.17.220.2

Router(config)#ip route 172.29.0.0 255.255.252.0 209.17.220.6

## Parte 3: Deshabilitar la propagación del protocolo RIP.

Para no propagar las publicaciones por interfaces que no lo requieran se debe deshabilitar la propagación del protocolo RIP, en la siguiente tabla se indican las interfaces de cada router que no necesitan desactivación.

| ROUTER    | INTERFAZ            |              |
|-----------|---------------------|--------------|
| Bogota1   | SERIAL0/0/1;        | SERIAL0/1/0; |
|           | SERIAL0/1/1         |              |
| Bogota2   | SERIAL0/0/0; SERIAI | L0/0/1       |
| Bogota3   | SERIAL0/0/0;        | SERIAL0/0/1; |
|           | SERIAL0/1/0         |              |
| Medellín1 | SERIAL0/0/0;        | SERIAL0/0/1; |
|           | SERIAL0/1/1         |              |
| Medellín2 | SERIAL0/0/0; SERIAI | L0/0/1       |
| Medellín3 | SERIAL0/0/0;        | SERIAL0/0/1; |
|           | SERIAL0/1/0         |              |
| ISP       | No lo requiere      |              |
## Parte 4: Verificación del protocolo RIP.

Verificar y documentar las opciones de enrutamiento configuradas en los routers, como el passive interface para la conexión hacia el ISP, la versión de RIP y las interfaces que participan de la publicación entre otros datos.

Verificar y documentar la base de datos de RIP de cada router, donde se informa de manera detallada de todas las rutas hacia cada red.

Configuración MEDELLIN 1

Router(config-router)#network 172.29.6.0

Router(config-router)#network 172.29.6.8

Router(config-router)#network 172.29.6.12

Router(config-router)#passive-interface s0/0/0

Configuración MEDELLIN 2

Router(config-router)#network 172.29.4.0

Router(config-router)#network 172.29.6.0

Router(config-router)#network 172.29.6.4

Router(config-router)#passive-interface g0/0

Router(config-router)#

Configuración MEDELLIN 3 Router(config-router)#network 172.29.4.128

Router(config-router)#network 172.29.6.4

Router(config-router)#network 172.29.6.8 Router(config-router)#network 172.29.6.12 Router(config-router)#passive-interface g0/0

Configuración BOGOTA 1 Router(config-router)#network 172.29.3.0 Router(config-router)#network 172.29.3.4 Router(config-router)#network 172.29.3.8 Router(config-router)#passive-interface s0/0/0

Configuración BOGOTA 2 Router(config-router)#network 172.29.1.0 Router(config-router)#network 172.29.3.8 Router(config-router)#network 172.29.3.12 Router(config-router)#passive-interface g0/0

Configuración BOGOTA 3

Router(config-router)#network 172.29.0.0

Router(config-router)#network 172.29.3.0

Router(config-router)#network 172.29.3.4

Router(config-router)#network 172.29.3.12

Router(config-router)#passive-interface g0/0

Parte 5: Configurar encapsulamiento y autenticación PPP.

Según la topología se requiere que el enlace Medellín1 con ISP sea configurado con autenticación PAP.

Configuración MEDDELLIN 1

Router#conf ter

Enter configuration commands, one per line. End with CNTL/Z.

Router(config)#hostname MEDELLIN

MEDELLIN(config)#username ISP password cisco

MEDELLIN(config)#

%LINEPROTO-5-UPDOWN: Line protocol on Interface Serial0/0/0, changed state to down

MEDELLIN(config)#int s0/0/0

MEDELLIN(config-if)#encapsulation ppp

MEDELLIN(config-if)#ppp authentication pap

MEDELLIN(config-if)#ppp pap sent-username MEDELLIN password cisco

MEDELLIN(config-if)#

%LINEPROTO-5-UPDOWN: Line protocol on Interface Serial0/0/0, changed state to up

MEDELLIN#ping 209.17.220.1

Type escape sequence to abort.

Sending 5, 100-byte ICMP Echos to 209.17.220.1, timeout is 2 seconds:

!!!!!

Success rate is 100 percent (5/5), round-trip min/avg/max = 1/10/16 ms

Configuración ISP

Router#conf ter

Enter configuration commands, one per line. End with CNTL/Z.

Router(config)#hostname ISP

ISP(config)#username MEDELLIN password cisco

ISP(config)#int s0/0/0

ISP(config-if)#encapsulation ppp

ISP(config-if)#

%LINEPROTO-5-UPDOWN: Line protocol on Interface Serial0/0/0, changed state to down

ISP(config-if)#ppp authentication pap

ISP(config-if)#ppp pap ?

sent-username Set outbound PAP username

ISP(config-if)#ppp pap sent-username ISP password cisco

ISP(config-if)#

%LINEPROTO-5-UPDOWN: Line protocol on Interface Serial0/0/0, changed state to u

El enlace Bogotá1 con ISP se debe configurar con autenticación CHAP.

ISP(config)#username BOGOTA password cisco

ISP(config)#int s0/0/1

ISP(config-if)#encapsulation ppp

ISP(config-if)#

%LINEPROTO-5-UPDOWN: Line protocol on Interface Serial0/0/1, changed state to down

ISP(config-if)#

ISP(config-if)#ppp authentication chap

%LINEPROTO-5-UPDOWN: Line protocol on Interface Serial0/0/1, changed state to up

ISP(config-if)#exi

ISP(config)#exit

ISP#

%SYS-5-CONFIG\_I: Configured from console by console

ISP#ping 209.17.220.6

Type escape sequence to abort.

Sending 5, 100-byte ICMP Echos to 209.17.220.6, timeout is 2 seconds:

!!!!!

Success rate is 100 percent (5/5), round-trip min/avg/max = 1/7/16 ms

#### Parte 6: Configuración de PAT.

En la topología, si se activa NAT en cada equipo de salida (Bogotá1 y Medellín1), los routers internos de una ciudad no podrán llegar hasta los routers internos en el otro extremo, sólo existirá comunicación hasta los routers Bogotá1, ISP y Medellín1. Después de verificar lo indicado en el paso anterior proceda a configurar el NAT en el router Medellín1. Compruebe que la traducción de direcciones indique las interfaces de entrada y de salida. Al realizar una prueba de ping, la dirección debe ser traducida automáticamente a la dirección de la interfaz serial 0/1/0 del router Medellín1, cómo diferente puerto.

Configuración MEDELLIN 1

MEDELLIN>ena

MEDELLIN#conf ter

Enter configuration commands, one per line. End with CNTL/Z.

MEDELLIN(config)#ip nat inside source list 1 interface s0/0/0 overload

MEDELLIN(config)#access-list 1 permit 172.29.4.0 0.0.3.255

MEDELLIN(config)#int s0/0/0

MEDELLIN(config-if)#ip nat outside

MEDELLIN(config-if)#int s0/0/1

MEDELLIN(config-if)#ip nat inside

MEDELLIN(config-if)#int s0/1/1

MEDELLIN(config-if)#ip nat inside

MEDELLIN(config-if)#

Configuración BOGOTA 1

BOGOTA# conf ter

Enter configuration commands, one per line. End with CNTL/Z.

BOGOTA(config)#ip nat inside source list 1 interface s0/0/0 overload

BOGOTA(config)#access-list 1 permit 172.29.0.0 0.0.3.255

BOGOTA(config)#int s0/0/0

BOGOTA(config-if)#ip nat outside

BOGOTA(config-if)#int s0/0/1

BOGOTA(config-if)#ip nat inside

BOGOTA(config-if)#int s0/1/0

BOGOTA(config-if)#ip nat inside

BOGOTA(config-if)#int s0/1/1

BOGOTA(config-if)#ip nat inside

BOGOTA(config-if)#

Proceda a configurar el NAT en el router Bogotá1. Compruebe que la traducción de direcciones indique las interfaces de entrada y de salida. Al realizar una prueba de ping, la dirección debe ser traducida automáticamente a la dirección de la interfaz serial 0/1/0 del router Bogotá1, cómo diferente puerto.

### BOGOTA#show ip nat translations

Pro Inside global Inside local Outside local Outside global icmp 209.17.220.6:21 172.29.0.6:21 209.17.220.5:21 209.17.220.5:21 icmp 209.17.220.6:22 172.29.0.6:22 209.17.220.5:22 209.17.220.5:22 icmp 209.17.220.6:23 172.29.0.6:23 209.17.220.5:23 209.17.220.5:23 icmp 209.17.220.6:24 172.29.0.6:24 209.17.220.5:24 209.17.220.5:24 Parte 7: Configuración del servicio DHCP.

Configurar la red Medellín2 y Medellín3 donde el router Medellín 2 debe ser el servidor DHCP para ambas redes Lan.

Configuración MEDELLIN2

Router>ena

Router#conf ter

Enter configuration commands, one per line. End with CNTL/Z.

Router(config)#ip dhcp excluded-address 172.29.4.1 172.29.4.5

Router(config)#ip dhcp excluded-address 172.29.4.129 172.29.4.133

Router(config)#ip dhcp pool MEDELLIN2

Router(dhcp-config)#network 172.29.4.0 255.255.255.128

Router(dhcp-config)#default-router 172.29.4.1

Router(dhcp-config)#dns-server 8.8.8.8

Router(dhcp-config)#exit

Router(config)#ip dhcp pool MEDELLIN3

Router(dhcp-config)#network 172.29.4.128 255.255.255.128

Router(dhcp-config)#default-router 172.29.4.129

Router(dhcp-config)#dns-server 8.8.8.8

Router(dhcp-config)#exit

Configuración MEDELLIN3

Router>ena

Router#conf ter

Enter configuration commands, one per line. End with CNTL/Z.

Router(config)#int g0/0

Router(config-if)#ip helper-address 172.29.6.5

El router Medellín3 deberá habilitar el paso de los mensajes broadcast hacia la IP del router Medellín2.

Configurar la red Bogotá2 y Bogotá3 donde el router Medellín2 debe ser el servidor DHCP para ambas redes Lan.

# Configuración BOGOTA 2

Router>ena

Router#conf ter

Enter configuration commands, one per line. End with CNTL/Z.

Router(config)#ip dhcp excluded-address 172.29.1.1 172.29.1.5

Router(config)#ip dhcp excluded-address 172.29.0.1 172.29.0.5

Router(config)#ip dhcp pool BOGOTA2

Router(dhcp-config)#network 172.29.1.0 255.255.255.0

Router(dhcp-config)#default-router 172.29.1.1

Router(dhcp-config)#dns-server 8.8.8.8

Router(dhcp-config)#ip dhcp pool BOGOTA3

Router(dhcp-config)#network 172.29.0.0 255.255.255.0

Router(dhcp-config)#default-router 172.29.0.1

Router(dhcp-config)#dns-server 8.8.8.8

Router(dhcp-config)#

Configuración BOGOTA 3

Router>ena

Router#conf ter

Enter configuration commands, one per line. End with CNTL/Z.

Router(config)#int g0/0

Router(config-if)#ip helper-address 172.29.3.13

Router(config-if)#

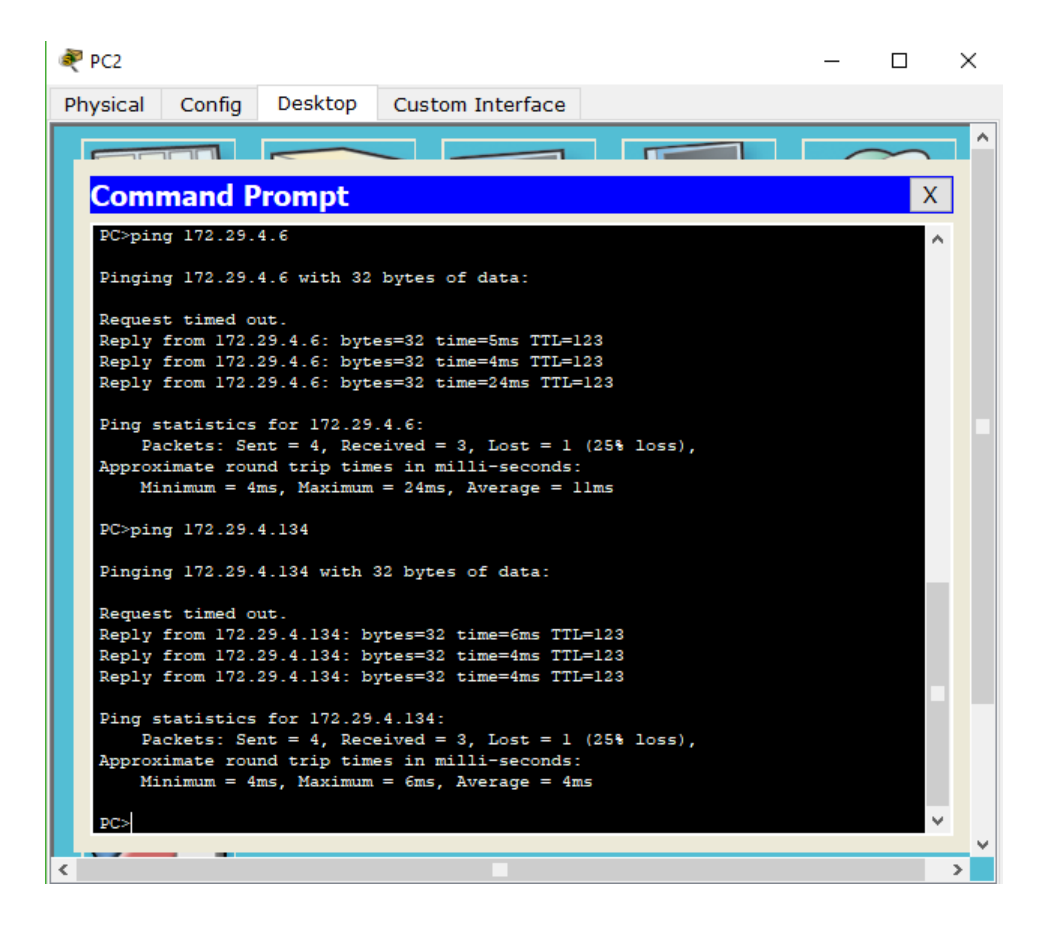

Configure el router Bogotá1 para que habilite el paso de los mensajes Broadcasthacia la IP del router Bogotá2.

Configuración ISP

Router>enable

Router#conf ter

Enter configuration commands, one per line. End with CNTL/Z.

Router(config)#int s0/0/0

Router(config-if)#p address 209.17.220.255.255.255.252

% Ambiguous command: "p address 209.17.220.255.255.255.252"

Router(config-if)#p address 209.17.220.5 255.255.255.252

% Ambiguous command: "p address 209.17.220.5 255.255.255.252"

Router(config-if)#

Router(config-if)#ip address 209.17.220.5 255.255.255.252

Router(config-if)#exit

Router(config)#int s0/0/0

Router(config-if)#ip address 209.17.220.1 255.255.255.252

Router(config-if)#clock rate 4000000

Router(config-if)#no shutdown

%LINK-5-CHANGED: Interface Serial0/0/0, changed state to down

Router(config-if)#

Router(config-if)#int s0/0/1

Router(config-if)#ip address 209.17.220.5 255.255.255.252

Router(config-if)#clock rate 4000000

Router(config-if)#no shutdown

%LINK-5-CHANGED: Interface Serial0/0/1, changed state to down

Router(config-if)#

%LINK-5-CHANGED: Interface Serial0/0/0, changed state to up

Configuración MEDELLIN1

Router>ena

Router#conf ter

Enter configuration commands, one per line. End with CNTL/Z.

Router(config)#int s0/0/0

Router(config-if)#ip address 209.17.220.2 255.255.255.252

Router(config-if)#no shutdown

Router(config-if)#

%LINK-5-CHANGED: Interface Serial0/0/0, changed state to up

%LINEPROTO-5-UPDOWN: Line protocol on Interface Serial0/0/0, changed state to up

Router(config-if)#int s0/0/1

Router(config-if)#ip address 172.29.6.1 255.255.255.252

Router(config-if)#clock rate 4000000

Router(config-if)#no shutdown

%LINK-5-CHANGED: Interface Serial0/0/1, changed state to down

Router(config-if)#

Router(config-if)#int s0/1/1

Router(config-if)#ip address 172.29.6.9 255.255.255.252

Router(config-if)#clock rate 4000000

Router(config-if)#no shutdown

%LINK-5-CHANGED: Interface Serial0/1/1, changed state to down

Router(config-if)#shutdown

%LINK-5-CHANGED: Interface Serial0/1/1, changed state to administratively down

Router(config-if)#int s0/1/0

Router(config-if)#ip address 172.29.6.13 255.255.255.252

Router(config-if)#clock rate 4000000

Router(config-if)#no shutdown

%LINK-5-CHANGED: Interface Serial0/1/0, changed state to down

Router(config-if)#

Router(config-if)#shutdown

%LINK-5-CHANGED: Interface Serial0/1/0, changed state to administratively down

Router(config-if)#

Router(config-if)#int s0/1/0

Router(config-if)#ip address 172.29.6.9 255.255.255.252

Router(config-if)#clock rate 4000000

Router(config-if)#no shutdown

%LINK-5-CHANGED: Interface Serial0/1/0, changed state to down

Router(config-if)#

Router(config-if)#int s0/1/1

Router(config-if)#ip address 172.29.6.13 255.255.255.252

Router(config-if)#clock rate 4000000

Router(config-if)#no shutdown

%LINK-5-CHANGED: Interface Serial0/1/1, changed state to down

Router(config-if)#

%LINK-5-CHANGED: Interface Serial0/0/1, changed state to up

Configuración MEDELLIN 2

Router>ena

Router#conf ter

Enter configuration commands, one per line. End with CNTL/Z.

Router(config)#int s0/0/0

Router(config-if)#ip address 172.29.6.2 255.255.255.252

Router(config-if)#no shutdown

Router(config-if)#

%LINK-5-CHANGED: Interface Serial0/0/0, changed state to up

%LINEPROTO-5-UPDOWN: Line protocol on Interface Serial0/0/0, changed state to up

Router(config-if)#int s0/0/1

Router(config-if)#ip address 172.29.6.2 255.255.255.252

% 172.29.6.0 overlaps with Serial0/0/0

Router(config-if)#ip address 172.29.6.5 255.255.255.252

Router(config-if)#clock rate 4000000

Router(config-if)#no shutdown

%LINK-5-CHANGED: Interface Serial0/0/1, changed state to down

Router(config-if)#

Router(config-if)#int g0/0

Router(config-if)#ip address 172.29.4.1 255.255.255.128

Router(config-if)#no shutdown

Router(config-if)#

%LINK-5-CHANGED: Interface GigabitEthernet0/0, changed state to up

Configuración MEDELLIN 3

Router>ena

Router#conf ter

Enter configuration commands, one per line. End with CNTL/Z.

Router(config)#int s0/0/0

Router(config-if)#ip address 172.29.6.10 255.255.255.252

Router(config-if)#no shutdown

Router(config-if)#

%LINK-5-CHANGED: Interface Serial0/0/0, changed state to up

Router(config-if)#int s0/0/1

Router(config-if)#ip address 172.29.6.14 255.255.255.252

Router(config-if)#no shutdown

Router(config-if)#

%LINK-5-CHANGED: Interface Serial0/0/1, changed state to up

%LINEPROTO-5-UPDOWN: Line protocol on Interface Serial0/0/1, changed state to up

Router(config-if)#int s0/1/0

Router(config-if)#ip address 172.29.6.6 255.255.255.252

Router(config-if)#no shutdown

Router(config-if)#

%LINK-5-CHANGED: Interface Serial0/1/0, changed state to up

%LINEPROTO-5-UPDOWN: Line protocol on Interface Serial0/1/0, changed state to up

Router(config-if)#int g0/0

Router(config-if)#ip address 172.29.4.129 255.255.255.128

Router(config-if)#no shutdown

Router(config-if)#

%LINK-5-CHANGED: Interface GigabitEthernet0/0, changed state to up

Configuración BOGOTA1

Router>enable

Router#conf ter

Enter configuration commands, one per line. End with CNTL/Z.

Router(config)#int s0/0/0

Router(config-if)#ip address 209.17.220.6 255.255.255.252

Router(config-if)#no shutdown

Router(config-if)#

%LINK-5-CHANGED: Interface Serial0/0/0, changed state to up

Router(config-if)#int s0/0/1

Router(config-if)#

%LINEPROTO-5-UPDOWN: Line protocol on Interface Serial0/0/0, changed state to up

Router(config-if)#int s0/0/1

Router(config-if)#ip address 172.29.3.9 255.255.255.252

Router(config-if)#clock rate 4000000

Router(config-if)#no shutdown

%LINK-5-CHANGED: Interface Serial0/0/1, changed state to down

Router(config-if)#

Router(config-if)#int s0/1/0

Router(config-if)#ip address 172.29.3.1 255.255.255.252

Router(config-if)#clock rate 4000000

Router(config-if)#no shutdown

%LINK-5-CHANGED: Interface Serial0/1/0, changed state to down

Router(config-if)#int s0/1/1

Router(config-if)#ip address 172.29.3.5 255.255.255.252

Router(config-if)#clock rate 4000000

Router(config-if)#no shutdown

%LINK-5-CHANGED: Interface Serial0/1/1, changed state to down

## Router(config-if)#

Configuración BOGOTA 2

Router>enable

Router#conf ter

Enter configuration commands, one per line. End with CNTL/Z.

Router(config)#int s0/0/0

Router(config-if)#ip address 172.29.3.10 255.255.255.252

Router(config-if)#no shutdown

Router(config-if)#

%LINK-5-CHANGED: Interface Serial0/0/0, changed state to up

%LINEPROTO-5-UPDOWN: Line protocol on Interface Serial0/0/0, changed state to up

Router(config-if)#int s0/0/1

Router(config-if)#no shutdown

%LINK-5-CHANGED: Interface Serial0/0/1, changed state to down

Router(config-if)#int s0/0/1

Router(config-if)#ip address 172.29.3.13 255.255.255.252

Router(config-if)#clock rate 4000000

Router(config-if)#no shutdown

Router(config-if)#

Router(config-if)#int g0/0

Router(config-if)#clock rate 4000000

Router(config-if)#ip address 172.29.1.1 255.255.255.0

Router(config-if)#no shutdown

Router(config-if)#

%LINK-5-CHANGED: Interface GigabitEthernet0/0, changed state to up

%LINEPROTO-5-UPDOWN: Line protocol on Interface GigabitEthernet0/0, changed state to up

Configuración BOGOTA 3

Router>ena

Router#conf ter

Enter configuration commands, one per line. End with CNTL/Z.

Router(config)#int s0/0/0

Router(config-if)#ip address 172.29.3.2 255.255.255.252

Router(config-if)#no shutdown

Router(config-if)#

%LINK-5-CHANGED: Interface Serial0/0/0, changed state to up

Router(config-if)#int s0/0/0

%LINEPROTO-5-UPDOWN: Line protocol on Interface Serial0/0/0, changed state to up

Router(config-if)#int s0/0/1

Router(config-if)#ip address 172.29.3.6 255.255.255.252

Router(config-if)#no shutdown

Router(config-if)#

%LINK-5-CHANGED: Interface Serial0/0/1, changed state to up

%LINEPROTO-5-UPDOWN: Line protocol on Interface Serial0/0/1, changed state to up

Router(config-if)#int g0/0

Router(config-if)#ip address 172.29.0.1 255.255.255.0

Router(config-if)#no shutdown

Router(config-if)#

%LINK-5-CHANGED: Interface GigabitEthernet0/0, changed state to up

%LINEPROTO-5-UPDOWN: Line protocol on Interface GigabitEthernet0/0, changed state to up

#### ESCENARIO 2.

Escenario: Una empresa de Tecnología posee tres sucursales distribuidas en las ciudades de Miami, Bogotá y Buenos Aires, en donde el estudiante será el administrador de la red, el cual deberá configurar e interconectar entre sí cada uno de los dispositivos que forman parte del escenario, acorde con los lineamientos establecidos para el direccionamiento IP, protocolos de enrutamiento y demás aspectos que forman parte de la topología de red.

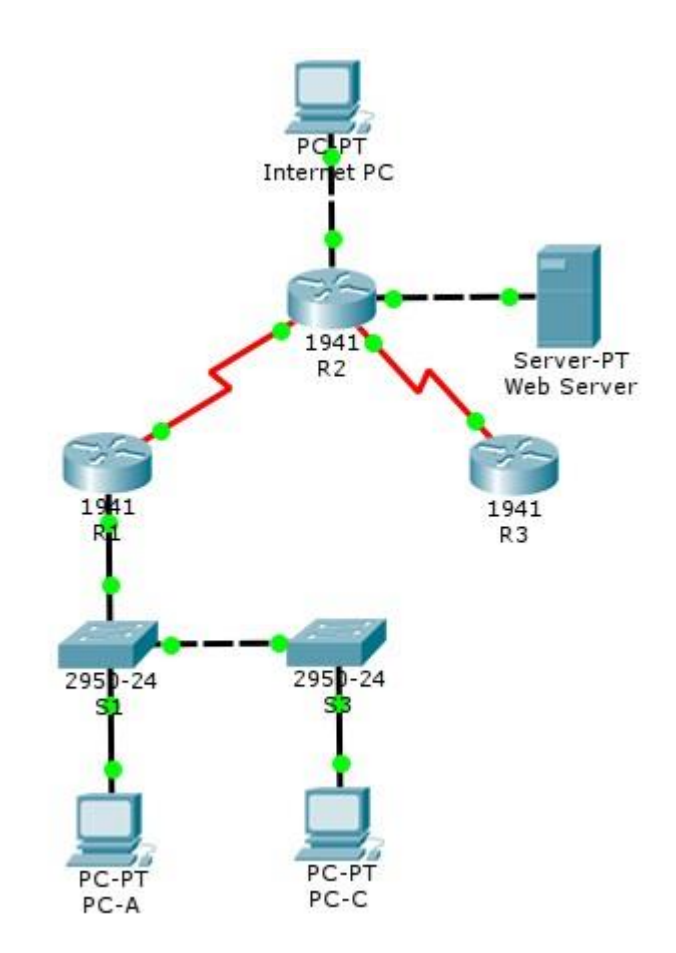

Configurar el direccionamiento IP acorde con la topología de red para cada uno de los dispositivos que forman parte del escenario

# Internet PC

| <b>IP Configuration</b>       |                          | × |  |  |  |
|-------------------------------|--------------------------|---|--|--|--|
| - IP Configuration            |                          |   |  |  |  |
| C DHCP 0                      | • Static                 |   |  |  |  |
| IP Address                    | 209.165.200.230          |   |  |  |  |
| Subnet Mask                   | 255.255.255.248          |   |  |  |  |
| Default Gateway               | 209.165.200.225          |   |  |  |  |
| DNS Server                    |                          |   |  |  |  |
| IPv6 Configuration —          |                          |   |  |  |  |
| C DHCP C Auto Config 🖲 Static |                          |   |  |  |  |
| IPv6 Address                  | /                        |   |  |  |  |
| Link Local Address            | FE80::20D:BDFF:FE4C:87CA |   |  |  |  |
| IPv6 Gateway                  |                          |   |  |  |  |
| IPv6 DNS Server               |                          |   |  |  |  |

Configuración R2

R2>ena

R2#conf ter

R2(config)#no ip domain-lookup

R2(config)#enable secret class

R2(config)#line con 0

R2(config-line)#password cisco

R2(config-line)#login

R2(config-line)#line vty 0 4

R2(config-line)#password cisco

R2(config-line)#login

R2(config-line)#exit

R2(config)#service password-encryption

R2(config)#banner motd \*Prohibido el Acceso a personal no Autorizado\*

R2(config)#inte s0/0/0

R2(config-if)#description Conexion con R3

R2(config-if)#ip address 172.31.23.1 255.255.255.252

R2(config-if)#clock rate 128000

R2(config-if)#no shut

R2(config-if)#int s0/0/1

R2(config-if)#description Conexion con R1

R2(config-if)#ip address 172.31.21.2 255.255.255.252

R2(config-if)#no shut

R2(config-if)#int g0/1

R2(config-if)#description Conexion PC Internet

R2(config-if)#ip address 209.165.200.225 255.255.255.248

R2(config-if)#no shut

R2(config-if)#int g0/0

R2(config-if)#description Conexion con Web Server

R2(config-if)#ip address 10.10.10.1 255.255.255.0

R2(config-if)#no shut

R2(config-if)#exit

R2(config)#ip route 0.0.0.0 0.0.0.0 g0/1

# Configuración Web Server

|                                            | New Contex | Manual Photoat                                                                                                    | Ant Wind Buckmanned                                | 1 minute           |
|--------------------------------------------|------------|----------------------------------------------------------------------------------------------------|----------------------------------------------------|--------------------|
| Poorj                                      | The Cuter  | Pres Diject           config Services         Desktop Custom Interface           config Services         Desktop Custom Interface           config Services         District Services           config Services         District Services           config Services         Static           fores         10:30:10:1           server         Static           config control         Static           config control         Static           config control         Static           config control         Static           config control         Static           config control         Static           config control         Static           config control         Static           config control         Static           config control         Static           config control         Static           config control         Static           control         Static           control         Static           control         Static           control         Static           config control         Static           control         Static           control         Static           control | Set Tied Bestgroud                                 | Vexport            |
| 10112 Power Cycle Druces Past Forward Time |            | Fre Last Status                                                                                                    | Bource Destination Type Calor Time(sec) Reviold: N | →<br>m Edit Dekite |

Configuración R1

R1>ena

R1#configure terminal

Enter configuration commands, one per line. End with CNTL/Z.

- R1(config)#no ip domain lookup
- R1(config)#enable secret class
- R1(config)#line con 0

- R1(config-line)#password cisco
- R1(config-line)#login
- R1(config-line)#line vty 0 4
- R1(config-line)#password class
- R1(config-line)#login
- R1(config-line)#exit
- R1(config)#service password-encryption
- R1(config)#banner motd \*Prohibido el Acceso a personal no Autorizado\*
- R1(config)#int s0/0/0
- R1(config-if)#description Conexion con R2
- R1(config-if)#ip address 172.31.21.1 255.255.255.252
- R1(config-if)#clock rate 128000
- R1(config-if)#no shut
- R1(config)#ip route 0.0.0.0 0.0.0.0 s0/0/0
- R1(config)#int g0/0.30
- R1(config-subif)#description ADMINISTRACION LAN
- R1(config-subif)#encapsulation dot1Q 30
- R1(config-subif)#ip address 192.168.30.1 255.255.255.0
- R1(config)#int g0/0.40
- R1(config-subif)#description MERCADEO LAN
- R1(config-subif)#encapsulation dot1Q 40
- R1(config-subif)#ip address 192.168.40.1 255.255.255.0

# R1(config)#int g0/0.200

R1(config-subif)#description MANTENIMIENTO LAN

- R1(config-subif)#encapsulation dot1Q 200
- R1(config-subif)#ip address 192.168.200.1 255.255.255.0
- R1(config)#int g0/0
- R1(config-if)#no shut

Configuración R3

R3>ena

R3#conf ter

Enter configuration commands, one per line. End with CNTL/Z.

R3(config)#no ip domain-lookup

R3(config)#enable secret class

R3(config)#line con 0

R3(config-line)#password cisco

R3(config-line)#login

R3(config-line)#line vty 0 4

R3(config-line)#password cisco

R3(config-line)#login

R3(config-line)#exit

R3(config)#service password-encryption

R3(config)#banner motd \*Prohibido el Acceso a personal no Autorizado\*

R3(config)#int s0/0/1

R3(config-if)#description Conexion con R2

R3(config-if)#ip address 172.31.23.2 255.255.255.252

R3(config-if)#no shut

R3(config-if)#int loopback 4

R3(config-if)#ip address 192.168.4.1 255.255.255.0

R3(config-if)#no shut

R3(config-if)#int loopback 5

R3(config-if)#ip address 192.168.5.1 255.255.255.0

R3(config-if)#no shut

R3(config-if)#int loopback 6

R3(config-if)#ip address 192.168.6.1 255.255.255.0

R3(config-if)#no shut

R3(config-if)#exit

R3(config)#ip route 0.0.0.0 0.0.0.0 s0/0/1

Configuración S1

S1>ena

S1#conf ter

- S1(config)#no ip domain-lookup
- S1(config)#enable secret class
- S1(config)#line con 0
- S1(config-line)#password cisco

S1(config-line)#login

- S1(config-line)#line vty 0 4
- S1(config-line)#password cisco
- S1(config-line)#login
- S1(config-line)#exit
- S1(config)#service password-encryption
- S1(config)#banner motd \*Prohibido el Acceso a personal no autorizado\*

Configuración S3

S3>ena

S3#conf ter

S3(config)#no ip domain-lookup

S3(config)#enable secret class

S3(config)#line con 0

S3(config-line)#password cisco

S3(config-line)#login

S3(config-line)#line vty 0 4

S3(config-line)#password cisco

S3(config-line)#login

S3(config-line)#exit

S3(config)#service password-encryption

S3(config)#banner motd \*Prohibido el Acceso a personal no autorizado\*

# Configurar el protocolo de enrutamiento OSPFv2 bajo los siguientes criterios:

#### **OSPFv2** area 0

| Configuration Item or Task                            | Specification |  |  |
|-------------------------------------------------------|---------------|--|--|
| Router ID R1                                          | 1.1.1.1       |  |  |
| Router ID R2                                          | 5.5.5.5       |  |  |
| Router ID R3                                          | 8.8.8.8       |  |  |
| Configurar todas las interfaces LAN como pasivas      |               |  |  |
| Establecer el ancho de banda para enlaces seriales en | 256 Kb/s      |  |  |
| Ajustar el costo en la métrica de S0/0 a              | 9500          |  |  |

#### Configuración R1

- R1(config)#router ospf 1
- R1(config-router)#router-id 1.1.1.1
- R1(config-router)#network 172.31.21.0 0.0.0.3 area 0
- R1(config-router)#Network 192.168.30.0 0.0.0.255 area 0
- R1(config-router)#Network 192.168.40.0 0.0.0.255 area 0
- R1(config-router)#Network 192.168.200.0 0.0.0.255 area 0
- R1(config-router)#passive-interface g0/0.30
- R1(config-router)#passive-interface g0/0.40
- R1(config-router)#passive-interface g0/0.200
- R1(config-router)#exit
- R1(config)#int s0/0/0
- R1(config-if)#bandwidth 256
- R1(config-if)#ip ospf cost 9500

Configuración R2

R2>ena

R2#conf ter

R2(config)#router ospf 1

R2(config-router)#router-id 2.2.2.2

R2(config-router)#Network 172.31.21.0 0.0.0.3 area 0

R2(config-router)#Network 172.31.21.0 0.0.0.3 area 0

R2(config-router)#Network 172.31.23.0 0.0.0.3 area 0

R2(config-router)#Network 10.10.10.0 0.0.0.255 area 0

R2(config-router)#passive-interface g0/0

R2(config)#int s0/0/0

R2(config-if)#bandwidth 256

R2(config-if)#ip ospf cost 9500

R2(config)#int s0/0/1

R2(config-if)#bandwidth 256

R2(config-if)#ip ospf cost 9500

Configuración R3

R3>ena

R3#conf ter

R3(config)#router ospf 1

R3(config-router)#router-id 3.3.3.3

R3(config-router)#Network 172.31.23.0 0.0.0.3 area 0

R3(config-router)#Network 192.168.4.0 0.0.3.255 area 0

R3(config-router)#Passive-interface lo4

R3(config-router)#Passive-interface Io5 R3(config-router)#Passive-interface Io6 R3(config)#int s0/0/1 R3(config-if)#bandwidth 256 R3(config-if)#ip ospf cost 9500

Configurar VLANs, Puertos troncales, puertos de acceso, encapsulamiento, Inter-VLAN Routing y Seguridad en los Switches acorde a la topología de red establecida.

Configuración S1

S1>ena

S1#conf ter

S1(config)#vlan 30

S1(config-vlan)#name ADMINISTRACION

S1(config-vlan)#exit

S1(config)#vlan 40

S1(config-vlan)#name MERCADEO

S1(config-vlan)#exit

S1(config)#vlan 200

S1(config-vlan)#name MANTENIMIENTO

Sl#show vlan

| VLAN | Name               | Status    | Ports                          |
|------|--------------------|-----------|--------------------------------|
|      |                    |           |                                |
| 1    | default            | active    | Fa0/1, Fa0/2, Fa0/3, Fa0/4     |
|      |                    |           | FaO/5, FaO/6, FaO/7, FaO/8     |
|      |                    |           | Fa0/9, Fa0/10, Fa0/11, Fa0/12  |
|      |                    |           | Fa0/13, Fa0/14, Fa0/15, Fa0/16 |
|      |                    |           | Fa0/17, Fa0/18, Fa0/19, Fa0/20 |
|      |                    |           | Fa0/21, Fa0/22, Fa0/23, Fa0/24 |
| 30   | ADMINISTRACION     | active    |                                |
| 40   | MERCADEO           | active    |                                |
| 200  | MANTENIMIENTO      | active    |                                |
| 1002 | fddi-default       | act/unsup |                                |
| 1003 | token-ring-default | act/unsup |                                |
| 1004 | fddinet-default    | act/unsup |                                |
| 1005 | trnet-default      | act/unsup |                                |

#### S1#conf ter

Enter configuration commands, one per line. End with CNTL/Z.

- S1(config)#int vlan 200
- S1(config-if)#ip address 192.168.200.2 255.255.255.0
- S1(config-if)#ip default-gateway 192.168.200.1
- S1(config-if)#no shut
- S1(config)#int f0/3
- S1(config-if)#switchport mode trunk
- S1(config-if)#switchport trunk native vlan 1
- S1(config)#int f0/24
- S1(config-if)#switchport mode trunk
- S1(config-if)#switchport trunk native vlan 1
- S1(config)#int range f0/2, f0/4-23
- S1(config-if-range)#switchport mode access

S1(config)#int f0/1

S1(config-if)#switchport mode access

S1(config-if)#switchport access vlan 30

Configuración S3

S3>ena

S3#conf ter

Enter configuration commands, one per line. End with CNTL/Z.

S3(config)#vlan 30

S3(config-vlan)#name ADMINISTRACION

S3(config-vlan)#vlan 40

S3(config-vlan)#name MERCADEO

S3(config-vlan)#vlan 200

S3(config-vlan)#name MANTENIMIENTO

S3(config)#int vlan 200

S3(config-if)#ip address 192.168.200.3 255.255.255.0

S3(config-if)#ip default-gateway 192.168.200.1

S3(config-if)#no shut

S3(config-if)#int f0/3

S3(config-if)#switchport mode trunk

S3(config-if)#switchport trunk native vlan 1

S3(config-if)#int range f0/2, f0/4-24

S3(config-if-range)#switchport mode access

S3(config)#int f0/1

S3(config-if)#switchport mode access

S3(config-if)#switchport access vlan 40

En el Switch 3 deshabilitar DNS lookup

S3>ena

S3#conf ter

Enter configuration commands, one per line. End with CNTL/Z.

S3(config)#no ip domain-lookup

Desactivar todas las interfaces que no sean utilizadas en el esquema de red.

Configuración S1

S1#conf ter

Enter configuration commands, one per line. End with CNTL/Z.

S1(config)#int range f0/2, f0/4-23

S1(config-if-range)#shut

Configuración S3

S3#conf ter

Enter configuration commands, one per line. End with CNTL/Z.

S3(config)#int range f0/2, f0/4-24

S3(config-if-range)#shutdown

# Implement DHCP and NAT for IPv4

|                                               | New Cluster        | Move Object                                         |                 | Set Tiled Background | Viewport                           | ^        |
|-----------------------------------------------|--------------------|-----------------------------------------------------|-----------------|----------------------|------------------------------------|----------|
| PC                                            | T<br>PC            |                                                     | - 0             | PC-C                 |                                    | - 0      |
|                                               | Physical Conf      | g Desktop Custom Interface                          |                 | Physical Config D    | Desktop Custom Interface           |          |
| 194                                           | Server-F ID Config | iration                                             | x               | IP Configuration     | ion                                |          |
| 5 m                                           | Web Serv DHCP      | <ul> <li>Static DHCP request successful.</li> </ul> |                 | OHCP                 | O Static DHCP request successful.  |          |
|                                               | IP Address         | 192.168.30.31                                       |                 | IP Address           | 192.168.40.31                      |          |
| 1981                                          | R3 Subnet Mask     | 255.255.255.0                                       |                 | Subnet Mask          | 255.255.255.0                      |          |
| +                                             | Default Gatev      | ay 192.168.30.1                                     |                 | Default Gateway      | 192.168.40.1                       |          |
|                                               | DNS Server         | 10.10.11                                            |                 | DNS Server           | 10.10.11                           |          |
| 2958-24 2959                                  | IPv6 Configu       | ration                                              | - 1             | IPv6 Configuration   |                                    |          |
|                                               | DHCP               | uto Config 🔿 Static                                 |                 | DHCP      Auto C     | onfig 🔾 Static                     |          |
|                                               | IPv6 Address       |                                                     | 1               | IPv6 Address         |                                    | /        |
| PC-PT PC-<br>PC-A PC-                         | C Link Local Ad    | FE80::200:CFF:FE0D:47B                              |                 | Link Local Address   | FE80::2E0:A3FF:FEBB:78C8           |          |
|                                               | IPv6 Gateway       |                                                     |                 | IPV6 Gateway         |                                    |          |
|                                               | IPV6 DNS Ser       | ver                                                 |                 | 1PV6 Divs Server     |                                    |          |
|                                               |                    |                                                     |                 |                      |                                    |          |
| 101115 Power Crycle Devices Past Floward Time |                    |                                                     |                 |                      |                                    | →<br>Rez |
|                                               |                    | Fire Last Status                                    | Source Destinal | tion Type Color 1    | Time(sec) Periodic Num Edit Delete |          |
|                                               |                    | Decision of the                                     |                 |                      |                                    |          |

Configurar R1 como servidor DHCP para las VLANs 30 y 40.

Reservar las primeras 30 direcciones IP de las VLAN 30 y 40 para configuraciones estáticas

|                                   | Name: ADMINISTRACION        |  |  |
|-----------------------------------|-----------------------------|--|--|
| Configurar DHCP pool para VLAN 30 | DNS-Server: 10.10.10.11     |  |  |
|                                   | Domain-Name: ccna-unad.com  |  |  |
|                                   | Establecer default gateway. |  |  |
| Configurar DHCP pool para VLAN 40 | Name: MERCADEO              |  |  |
|                                   | DNS-Server: 10.10.10.11     |  |  |
|                                   | Domain-Name: ccna-unad.com  |  |  |
|                                   | Establecer default gateway. |  |  |

# R1>ena

R1#conf ter

R1(config)#ip dhcp excluded-address 192.168.30.1 192.168.30.30

R1(config)#ip dhcp excluded-address 192.168.40.1 192.168.40.30

- R1(config)#ip dhcp pool ADMINISTRACION
- R1(dhcp-config)#dns-server 10.10.10.11
- R1(dhcp-config)#default-router 192.168.30.1
- R1(dhcp-config)#network 192.168.30.0 255.255.255.0
- R1(config)#ip dhcp pool MERCADEO
- R1(dhcp-config)#dns-server 10.10.10.11
- R1(dhcp-config)#default-router 192.168.40.1
- R1(dhcp-config)#network 192.168.40.0 255.255.255.0

Configurar NAT en R2 para permitir que los hosts puedan salir a internet

Configurar al menos dos listas de acceso de tipo estándar a su criterio en para restringir o permitir tráfico desde R1 o R3 hacia R2.

Configurar al menos dos listas de acceso de tipo extendido o nombradas a su criterio en para restringir o permitir tráfico desde R1 o R3 hacia R2.

R2>ena

R2#conf ter

- R2(config)#user webuser privilege 15 secret cisco12345
- R2(config)#ip nat inside source static 10.10.10.10 209.165.200.229
- R2(config)#int g0/1
- R2(config-if)#ip nat outside
R2(config)#int g0/0

R2(config-if)#ip nat inside

R2(config-if)#access-list 1 permit 192.168.30.0 0.0.255

R2(config-if)#access-list 1 permit 192.168.40.0 0.0.255

R2(config-if)#access-list 1 permit 192.168.4.0 0.0.3.255

R2(config)#lp nat pool INTERNET 209.165.200.225 209.165.200.228 netmask 255.255.255.248

R2(config)#ip nat inside source list 1 pool INTERNET

R2(config)#ip Access-list standard ADMIN-MANTENIMIENTO

R2(config-std-nacl)#permit host 172.31.21.1

R2(config)#line vty 0 4

R2(config-line)#access-class ADMIN-MANTENIMIENTO in

R2(config)#access-list 101 permit tcp any host 209.165.229.230 eq www

R2(config)#access-list 101 permit icmp any any echo-reply

R2(config)#int g0/1

R2(config-if)#ip access-group 101 in

R2(config)#int g0/0

R2(config-if)#ip access-group 101 out

R2(config)#int s0/0/0

R2(config-if)#ip access-group 101 out

R2(config)#int s0/0/1

R2(config-if)#ip access-group 101 out

Verificar procesos de comunicación y redireccionamiento de tráfico en los routers mediante el uso de Ping y Traceroute.

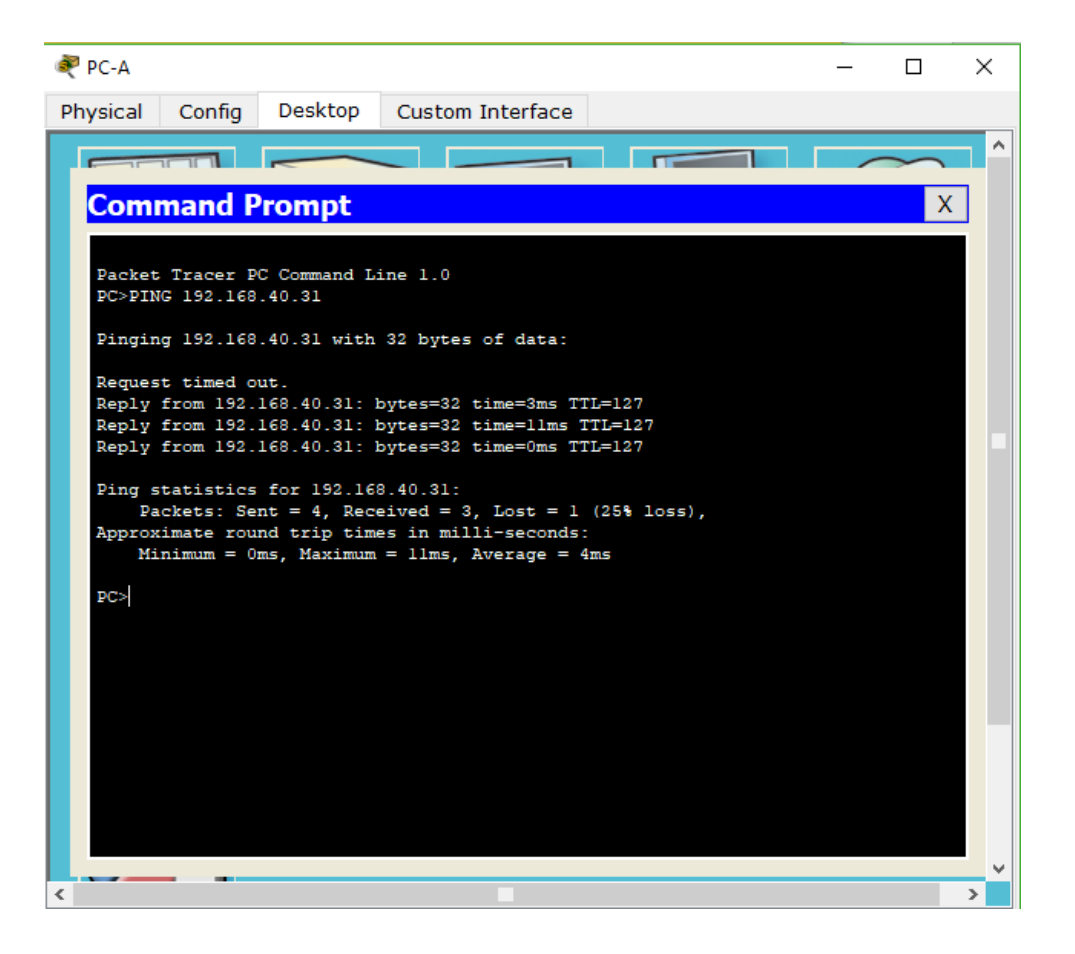

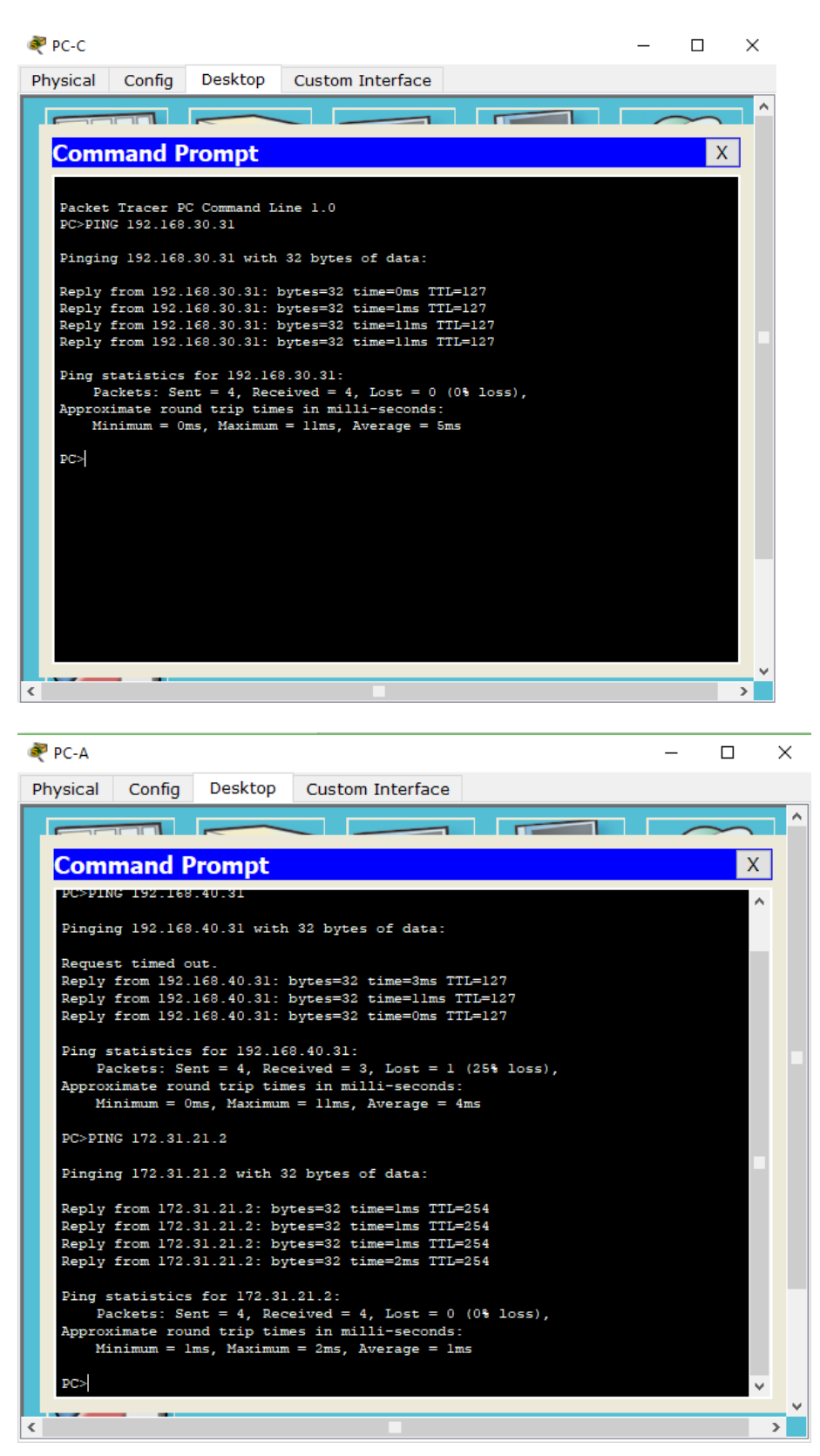

## TRACEROUTE

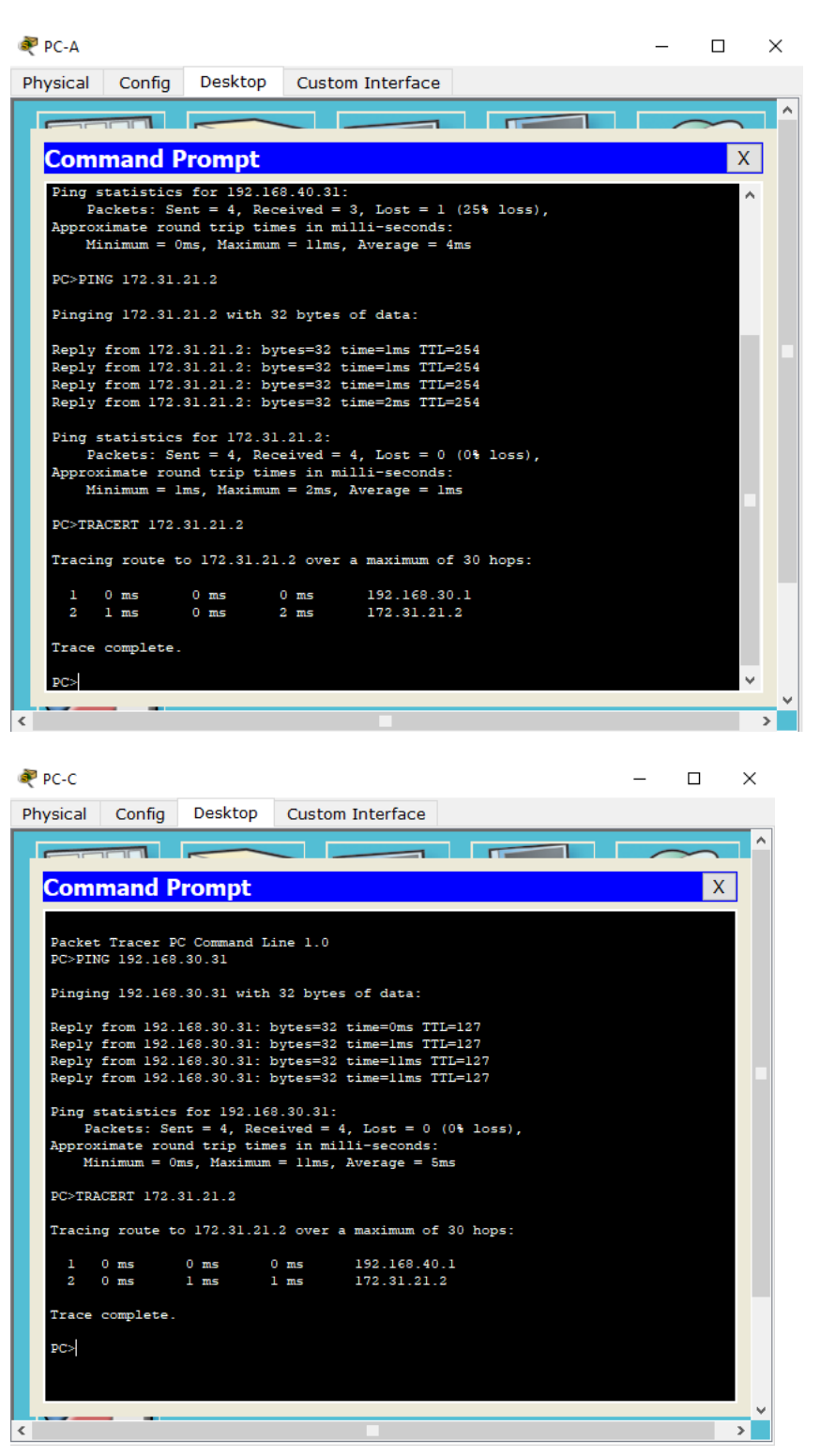

## CONCLUSIONES

- En esta prueba de habilidades de curso de profundización en CISCO CCNA, se evidencio el conocimiento adquirido durante el curso, desarrollando los escenarios planteados como prueba final del curso.
- Para la configuración del protocolo de enrutamiento del OSPFv2 se debe crear el proceso de OSPF desde la configuración global con el comando "router ospf", también se deben configurar los rangos de red "network área", todas las interfaces que se incluyan mediante ese comando estarán participando en esa área de OSPF.
- Se deben configurar las NAT, también se debe dejar evidencias de la conexión por medio de los "ping"

## **REFERENCIAS BIBLIOGRAFICAS**

- DHCP. Principios de Enrutamiento y Conmutación. (2014) Recuperado de: https://static-courseassets.s3.amazonaws.com/RSE50ES/module10/index.html#10.0.1.1
- Chamorro Serna, L., Montaño Torres, O., Guzmán Pérez, E. H., Daza Navia, M. Y., & Castillo Ortiz, O. F. (2018). Diplomado de Profundización Cisco-Enrutamiento en soluciones de red.
- CISCO. (2014). Conceptos de Routing. Principios de Enrutamiento y Conmutación. Recuperado de: <u>https://static-course-assets.s3.amazonaws.com/RSE50ES/module4/index.html#4.0.1.1</u>
- CISCO. (2014). Enrutamiento entre VLANs. Principios de Enrutamiento y Conmutación. Recuperado de: <u>https://static-course-assets.s3.amazonaws.com/RSE50ES/module5/index.html#5.0.1.1</u>
- CISCO. (2014). Protocolos y comunicaciones de red. Fundamentos de Networking. Recuperado de: <u>https://static-course-assets.s3.amazonaws.com/ITN50ES/module2/index.html#3.0.1.1</u>